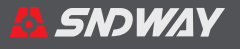

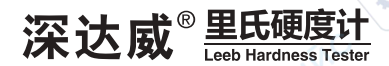

cynepoinc

D,

D,

cyne

cyne

Ū,

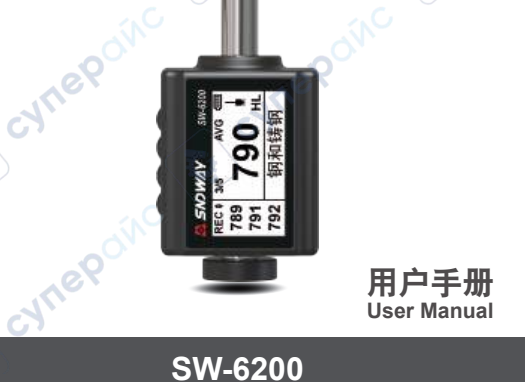

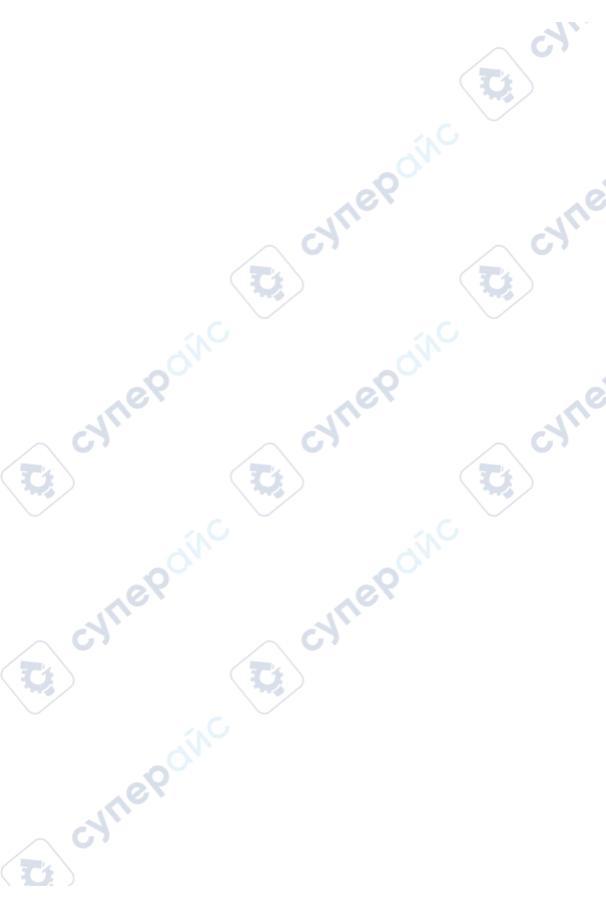

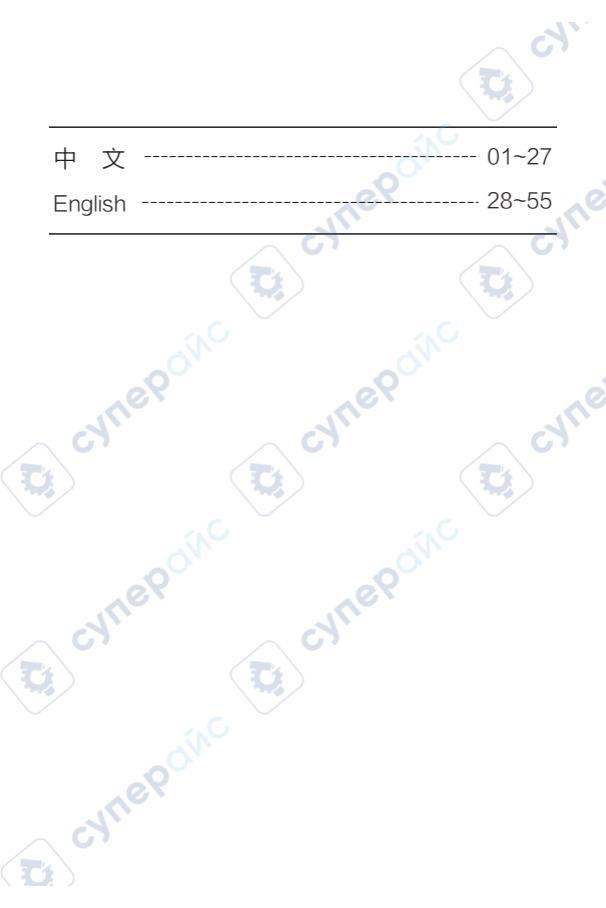

# 目录

3

D)

| 用户须知          | 03 |
|---------------|----|
| 1. 装箱清单       | 04 |
| 2. 概述         | 04 |
| 2.1 产品特点      | 04 |
| 2.2 主要用途      | 05 |
| 2.3 适用范围      | 05 |
| 3. 结构特征与工作原理  | 06 |
| 3.1 主机        | 06 |
| 3.2 工作原理      | 07 |
| 4. 产品规格参数     | 07 |
| 5. 仪器使用的准备和检查 | 09 |
| 5.1 使用前的准备    | 09 |
| 5.2 测量方法      | 10 |
| 6. 特别提示       | 13 |
| 7. 仪器操作详解     | 13 |
| 7.1 仪器开、关机    | 13 |
| 7.2 仪器概述      | 14 |
| 7.3 菜单功能      | 15 |
|               |    |
|               |    |
| A CO          |    |
| est.          |    |
| 01            |    |
| - 01-         |    |

|   |                  | 2  |
|---|------------------|----|
|   | 7.4 自动关机         | 22 |
|   | 8. 故障分析与排除       | 22 |
|   | 9. 保养和维修         | 22 |
|   | 9.1 冲击装置维护       | 22 |
|   | 9.2 仪器维修程序       | 23 |
|   | 9.3 锂电池充电及保养     | 23 |
|   | 9.4 贮存条件、运输及注意事项 | 23 |
|   | 附表1              | 24 |
|   | 附表2              | 25 |
|   | 附表3              | 26 |
|   | 附表4              | 27 |
|   | d' d'            | d' |
|   |                  |    |
| 1 |                  |    |
|   |                  |    |
|   |                  |    |
|   | ACC ACC          |    |
|   | Nu Nu            |    |
|   |                  |    |
|   |                  |    |
|   |                  |    |
|   | ON CONCERNENCE   |    |
|   | ee               |    |
|   | NA               |    |
|   | U'               |    |
|   | - 02 -           |    |
|   |                  |    |

产品执行标准: JB/T 9378-2001 GB/T 17394.4-2014

# 用户须知

### 初次使用仪器前,请先仔细阅读用户须知

- 一、不要用任何方式自行打开或修理仪器,严禁非法改装仪器。 请妥善保管仪器,不要放在儿童可以接触到的地方,避免 无关人员的使用。
- 二、仪器电磁辐射可能对其他设备和装置造成干扰,请不要在 飞机或医疗设备附近使用本仪器,不要在易燃、易爆的环 境中使用仪器。
- 三、仪器更换的废旧电池和报废的仪器不可与生活垃圾一同处理,请按国家或者当地的相关法律规定处理废旧电池和报废仪器。
- 四、仪器出现任何的质量问题,或对使用仪器有任何疑问时请 及时联系当地经销商或仪器生产厂家,我们将第一时间为 您解决。
- 五、超过保修期的本公司产品出现故障,可以交由本公司维修 产品,按公司规定收取维修费用。
- 六、凡因用户自行拆装本公司产品、因运输、保管不当或未按 产品说明书正确操作造成产品损坏,以及私自涂改保修卡, 无购货凭证,本公司均不能予以保修。

(注明:产品外观以实物为准,说明书中图片效果仅供参考)

### 1. 装箱清单

请按下列清单认真检查仪器所有附件是否完整。如不完整,请 及时联系经销商或仪器生产厂家。

~

CUTI

| 序号    | 名称            | 数量         | 单位  | 备注       |
|-------|---------------|------------|-----|----------|
| 1     | 主机            | 1          | 台   |          |
| 2     | 说明书           | <b>C</b> 1 | 本   | $\sim c$ |
| 3     | 保修卡           | 1          | 张   |          |
| 4     | 布包盒           | 1          | 个   |          |
| 5     | USB Type-C数据线 | 1          | 条   |          |
|       | e9            |            | 29° |          |
| 2. 概过 |               |            |     | e é      |

### 2.1 产品特点

- 小巧便携
- 黑白点阵背光屏
- 中英文显示界面
- 内置锂电
- cynepoinc ● DC5V 1A 充电 TYPE-C 接口
- 支持多种金属材料检测
- 支持多种硬度单位转换(HL、HRB、HRC、HB、HV、HS、 HRA)
- 自动省电
- 软件校准

#### 2.2 主要用途

 重型工件或大型工件大范围内多处测量部位的快速检验; ,epoinc

3

cyne

cyne

- 轴承及其它零件;
- 热处理工件的质量控制;
- 机床导轨,汽车底盘的硬度检测;
- 已安装的机械或永久性组装部件;
- 模具型腔等试验空间很狭小的工件;
- 压力容器、汽轮发电机组及其设备的失效分析;
- 要求对测试结果有正规的原始记录: cynepoi
- 金属材料仓库的材料区分。

### 2.3 适用范围

适用范围见附表1、附表2

cynepolic

cynepolic

cynepoinc

3. 结构特征与工作原理

3.1 主机

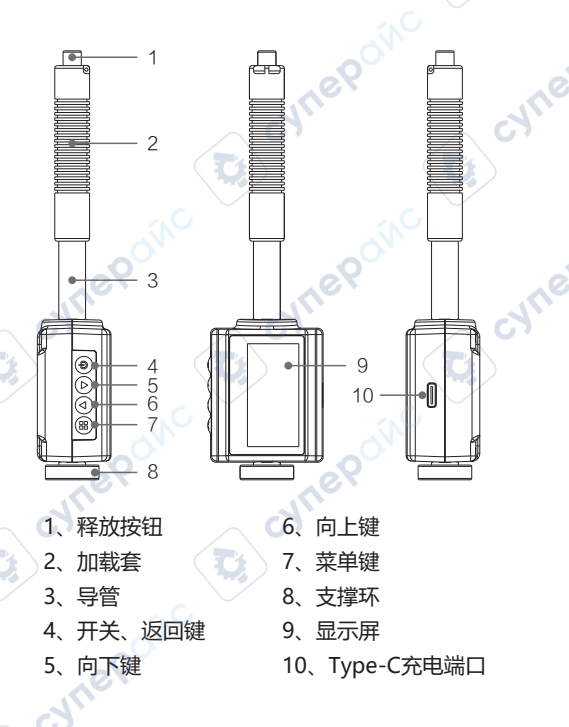

2

#### 3.2 工作原理

用规定质量的冲击体在弹力作用下,以一定速度冲击试样表面, 用冲头在距试样表面1mm处的回弹速度与冲击速度的比值计算 硬度值。计算公式如下:

HL=1000\* VB / VA

式中: HL---里氏硬度值

VB---冲击体回弹速度 VA---冲击体冲击速度

冲击装置输出信号见右方示意图:

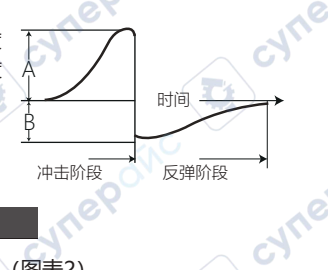

### 4. 产品规格参数

•示值误差和示值重复性(图表2)

| 序号 | 冲击装<br>置类型 | 标准里氏硬<br>度块硬度值               | 示值误差                | 示值重复性             |
|----|------------|------------------------------|---------------------|-------------------|
| 1  | D          | 760±30HLD<br>530±40HLD       | ±6 HLD<br>±10 HLD   | 6 HLD<br>10 HLD   |
| 2  | DC         | 760±30HLDC<br>530±40HLDC     | ±6 HLDC<br>±10 HLDC | 6 HLDC<br>10 HLDC |
| 3  | DL         | 878±30HLDL<br>736±40HLDL     | ±12 HLDL            | 12 HLDL           |
| 4  | D+15       | 766±30HLD+15<br>544±40HLD+15 | ±12 HLD+15          | 12 HLD+15         |
| 5  | G          | 590±40HLG<br>500±40HLG       | ±12 HLG             | 12 HLG            |
| 6  | EQ         | 725±30HLE<br>508±40HLE       | ±12 HLE             | 12 HLE            |
| 76 | с          | 822±30HLC<br>590±40HLC       | ±12 HLC             | 12 HLC            |

#### 4.1 技术参数

0

T

| 1.77寸 128x64黑白点阵屏                                          |
|------------------------------------------------------------|
|                                                            |
| 中文/英文                                                      |
| 标准D型                                                       |
| 170~960 HLD                                                |
| ±6HL @760HLD, ±10HL @530HLD                                |
| 支持垂直向下、斜下、水平、斜上、垂直向上                                       |
| 钢和铸钢、合金工具钢、不锈钢、灰铸铁、球墨铸铁、<br>铸铝合金、铜锌合金(黄铜)、铜锡合金(青铜)、纯铜、锻钢   |
| 低碳钢、高碳钢、铬钢、铬钒钢、铬镍钢、铬钼钢、<br>铬镍钼钢、铬锰硅钢、超高强度钢、不锈钢             |
| 里氏(HL)、布氏(HB)、洛氏B(HRB)、洛氏C(HRC)、<br>洛氏A(HRA)、维氏(HV)、肖氏(HS) |
|                                                            |
| 内置350mAh锂电                                                 |
| 约11小时                                                      |
| DC5V 500mA Type-C接口                                        |
| 周围环境无强烈振动、无强烈磁场、无腐蚀性介质<br>及严重粉尘                            |
| 0°C ~ 40°C, 10% ~ 80%RH                                    |
| -10°C ~ 50°C, 10% ~ 70%RH                                  |
| 165x42x27.5mm                                              |
|                                                            |

5. 仪器使用的准备和检查

### 5.1 使用前的准备

(1) 试样表面的状况应符合附表3中的有关要求:

- 试样表面温度不能过热,应该小于120℃;
- 试样表面粗糙度不能过大,否则会引起测量误差,试样的被测表面必须露出金属光泽,并且平整、光滑、不得有油污;
- 试样重量的要求:对重量大于5kg的重型试样,不需要支承; 重量在2-5kg的试件有悬伸部分的试件及薄壁试件在测试时 应用物体支撑,以避免冲击力引起试件变形、变曲和移动。对 中型试样,必须置于平坦、坚固的平面上,试样必须绝对平 稳置放,不得有任何晃动;
- 曲面试样:试样的试验面最好是平面。当被测表面曲率半径 R小于30mm(D、DC、D+15、C、E、D型冲击装置)和小 于50mm(G型冲击装置)的试样在测试时应使用小支承环或 异型支承环;

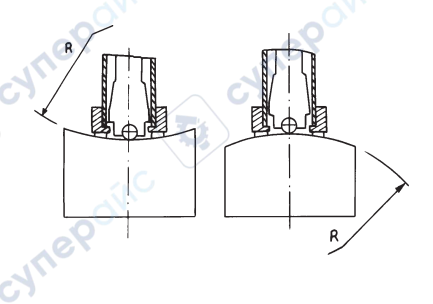

- •试样应有足够的厚度,试样最小厚度应符合附表3规定;
- 对于具有表面硬化层的试样,硬化层深度应符合附表3规定;
- 耦合:对轻型试样,必须与坚固的支承体紧密耦合两耦合表面必须平整、光滑、耦合剂用量不要太多测试方向必须垂直于耦合平面;当试样为大面积板材、长杆、弯曲件时,即使重量、厚度较大仍可能引起试件变形和失稳,导致测试值不准,故应在测试点的背面加固或支承;
- 试样本身磁性应小于30高斯;

#### (2) 测量条件设置:参考<7.3 测量条件设置>

#### 5.2 测量方法

测量前可先使用随机硬度块对仪器进行检验,其示值误差及重 复性应不大于图表2的规定。

注意:随机硬度块的数值是用标定过的里氏硬度计,在其上垂 直向下测定5次,取其算术平均值作为随机硬度块的硬度值。 如该值超标,可以使用用户校准功能进行校准。

#### (1) 启动

短按 🕑 键此时电源接通, 仪器进入测量状态。

#### (2) 加载

cynep

向下推动加载套锁住冲击体,此时就完成了加载。

将冲击装置支承环按选定的测量方向紧压在试样表面上,冲击 方向应与试验面垂直。

.1

cyne

cyne

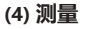

cynet

- 按下冲击装置上部的释放按钮,进行测量。此时要求试样、 冲击装置、操作者均稳定,并且作用力方向应通过冲击装置 轴线;
- 试样的每个测量部位一般进行五次试验。数据分散不应超过 平均值的±15HL;
- 任意两压痕之间距离或任一压痕中心距试样边缘距离应符合 图表3规定;

 对于特定材料,欲将里氏硬度值较准确地换算为其它硬度值, 必须做对比试验以得到相应换算关系。方法是:用检定合格的里氏硬度计和相应的硬度计分别在同一试样上进行试验, 对于每一个硬度值,在三个以上需要换算的硬度压痕周围均匀分布地各测定五点里氏硬度值,用里氏硬度平均值和相应硬度平均值分别作为对应值,做出硬度对比曲线。对比曲线至少应包括三组对应的数据。

| 小土壮聖米刊 | 两压痕中心间距离 | 压痕中心距试样边缘距离 |  |
|--------|----------|-------------|--|
| 仲田衣且突空 | 不小于(mm)  | 不小于(mm)     |  |
| D、DC   | <u> </u> | 5           |  |
| DL     | 3        | 5           |  |
| D+15   | 3        | 5           |  |
| G      | 4        | 8           |  |
| Ē      | 3        | 5           |  |
| c      | 2        | 4           |  |

(图表3)

#### (5) 读取测量值

cynepolic

- 用多个有效试验点的平均值作为一个里氏硬度试验数据。
- 在里氏硬度符号HL示出硬度数值,不同冲击装置类型测得的 HL值不同。

#### 6. 特别提示

- 仪器目前只支持D型冲击装置,请不要使用D型以外的冲击装置;
- 正常情况下,在未达到设定的冲击次数时,不能存储当前测量值;
- 当设定为【强度】测量时,将不能设置为硬度制,光标会从 【硬度制】上跳过;
- 不是所有材料都可以转换成所有硬度制,更改材料后硬度制 会自动恢复为里氏HL。所以,设置测量条件时要先设置【材 料】,再设置【硬度制】。

cyne

### 7. 仪器操作详解

#### 7.1 仪器开、关机

开机:短按 🕑 键开机。

cynepoinc

关机:长按 🕑 键2秒关机,长按4秒重启; 自动关机:仪器在5分钟内无任何操作,系统会自动关机; 强制关机:长按 🕑 键10秒以上,强制关机。

#### 7.2 仪器概述

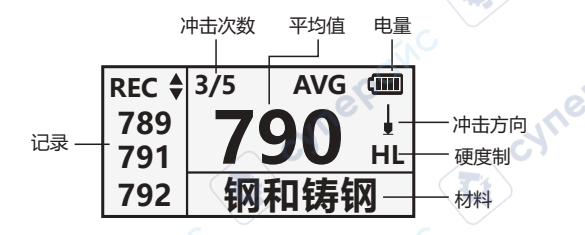

cyne

#### (1)主显示界面说明

cyner 电池电量:显示剩余电量 冲击方向: 当前冲击方向 平均值:显示当前平均值 硬度制式: 当前测量值的硬度制 测量 值: 当前单次测量值 材料:当前设定的材料 冲击次数:测量时显示已经完成的冲击次数

#### (2) 测量操作

cynet

在主界面下可以讲行测量, 每完成一次测量, 显示本次测量值 和平均值,冲击次数增1。达到设定的冲击次数后,仪器"滴 滴"响两声。

#### 7.3 菜单功能

在主界面状态下, 短按 🕀 键, 进入菜单。 仪器总共有8个菜 单选项。其中,测试记录为进入菜单默认选项。

1

CALLE

cyne

测试记录、材料、平均次数、硬度、冲击方向、校正、 硬度强度、语言。

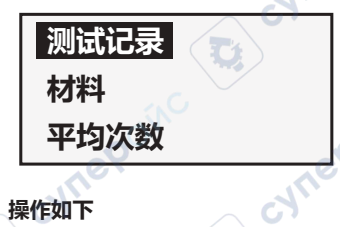

操作如下

- 1>按 🕀 键进入菜单;
- 2>按 🛆 🖸 键选择选项:
- 3>按 🕑 键返回主界面。

cynepoinc

注意:所谓"转换"是指对于某种材料。依据里氏硬度和其它 硬度,在大量试验的基础上,建立的对应关系。根据这种关系, 硬度计会自动将测量的里氏硬度值经过计算换算成其它硬度制 的硬度值。

### (1) 数据存储记录

会显示仪器存储的数据;

仪器会自动存储每一轮测量的数据,最多存储10笔,超过10笔 时会自动覆盖第一笔数据,从头开始记录。

3

cyne

cyne

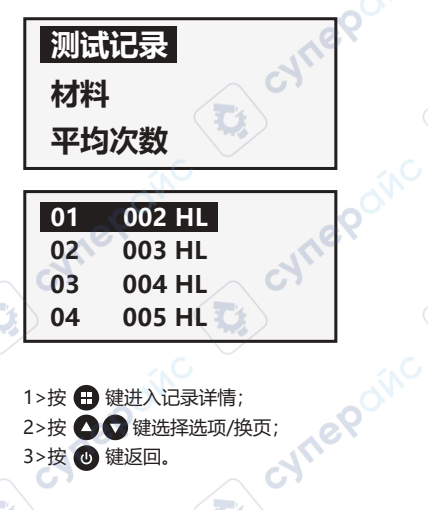

- 1>按 🖽 键进入记录详情;
- 2>按 〇 〇 键选择选项/换页;
- 3>按 🕐 键返回。

cynepoinc

### (2) 测试材料设置

•【硬度/强度】设为【硬度】时, 会显示以下可选材料:

2

CALLE

cyne

- 1. 钢和铸钢 6. 铸铝合金
- 2. 合金工具钢
- 3. 不锈钢
- 4. 灰铸铁
- 5. 球墨铸铁
- 8. 铜锡合金 9. 纯铜

7. 铜锌合金

10. 锻钢

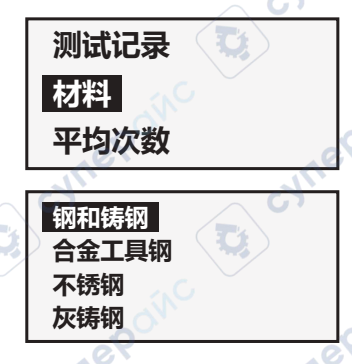

1>按 🕀 键,进入菜单页面,系统默认选项为材料,再按

2>按 🖸 👽 键选择材料,按 🕀 键确认;

3>按 🕑 键返回主界面。

cynepo

•【硬度/强度】设为【强度】时,会显示以下可选材料:

3

CALLE

cyne

- 1. 低碳钢
- 2. 高碳钢
- 3. 铬钢
- 4. 铬钒钢
- 5. 铬镍钢

- 6. 铬钼钢
  - 7. 铬镍钼钢
  - 8. 铬锰硅钢
  - 9. 超高强度钢
  - 10. 不锈钢

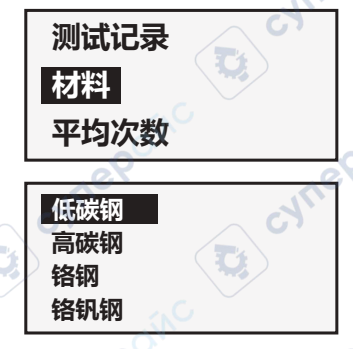

- 1>按 🕀 键,进入菜单页面,系统默认选项为材料,再按 🕀 键,进入材料页面;
- 2>按 🖸 👽 键选择材料,按 🖽 键确认;
- 3>按 🕑 键返回主界面。

#### 注意:

- 1、更改材料设置后,硬度制设置自动恢复为HL。
- 2、选择硬度制前先选择材料。

### (3) 平均次数设置

可以在1~32次范围内修改平均次数。

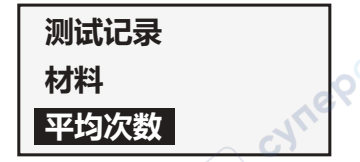

- 1>按 🕀 键进入菜单;
- 2>按 🛆 🖸 键选择平均次数选项后, 再按 🕀 键进入设置 页面,按 🖸 🔽 键,设置平均次数,再按 🕀 键确认。 3>按 🕑 键返回主界面。 CALLE

cyne

(4) 硬度模式设置

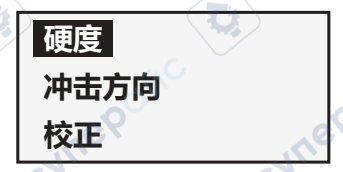

1>按 🖽 键进入菜单;

🛛 2>按 🖸 🖬 键选择硬度选项后,再按 🖽 键进入设置页 面,按 🛆 🖸 键,设置硬度模式,再按 🕀 键确认。 3>按 🕑 键返回主界面。

注意:

当【硬度/强度】设为【强度】时,不能再选择硬度制,所以, 移动光标时,光标会从【硬度制】选项跳过。

(5) 冲击方向设置

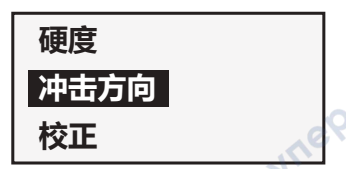

1>按 🕀 键进入菜单;

2>按 🖸 🖸 键选择冲击方向选项后, 再按 🖽 键进入设置 页面,按 🛆 🖸 键,设置冲击方向,再按 田 键确认。 3>按 🕑 键返回主界面。 cyne

?

cyne

(6) 自动校准

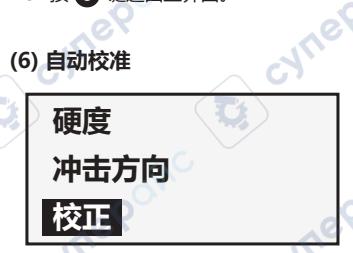

1>按 🕀 键进入菜单;

2>按 🖸 🖬 键选择校正选项后,再按 🖽 键进入校准页面, 选择不同的测试点,连续5次加载冲击后,根据所测平均 值和实测值,参照标准硬度值,通过 🛆 🖸 键分别调整 实测值的3位数值,再分别按 🕀 键完成校准确认。 3>按 🕑 键返回主界面。

(7) 硬度/强度设置

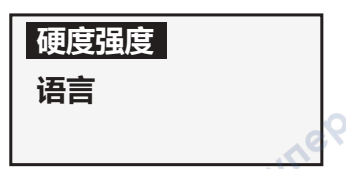

1>按 🕀 键进入菜单; 📲

2>按 🛆 🖸 键选择该选项后,再按 🕀 键进入设置页面, 按 ▲ ■ 键,选择硬度或强度制式,再按 🕀 键确认。 3>按 🕑 键返回主界面。

3

CALLE

cyne

(8) 语言设置

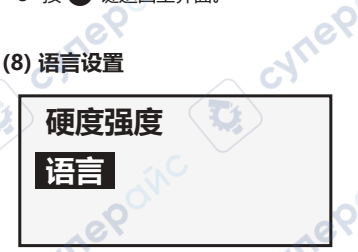

1>按 🕀 键进入菜单;

2>按 🖸 🖬 键选择语言选项后,再按 🕀 键进入设置页面, 按 🖸 🖬 键, 选择中文或ENGLISH, 再按 🕀 键确认。 3>按 🕑 键返回主界面。 cynep

### 7.4 自动关机

仪器具有自动关机功能,以节省电池电能;如果在5分钟内
 既没有测量,也没有任何按键操作,仪器会自动关机;

.1

JULIE

CVII!

• 当电池电压过低时, 仪器会显示 10, 然后自动关机。

#### 8. 故障分析与排除

| 故障现象 | 原因分析 | 排除方法 |
|------|------|------|
| 不开机  | 电池耗尽 | 及时充电 |

100

#### 9. 保养和维修

#### 9.1 冲击装置维护

 在使用1000-2000次后,要用尼龙刷清理冲击装置的导管及 冲击体,清洁导管时先将支承环旋下,再将冲击体取出,将 尼龙刷以逆时针方向旋入管内,到底后拉出,如此反复5次, 再将冲击体及支承环装上;

2

•使用完毕后,应将冲击体释放;

cynepoinc

• 冲击装置内严禁使用各种润滑剂。

#### 9.2 仪器维修程序

- 当用标准洛氏硬度块进行检定时,误差均大于2HRC时,可
   能是球头磨损失效,应考虑更换球头或冲击体。
- 当硬度计出现其它不正常现象时,请用户不要拆卸或调节任何固定装配之零部件,填妥保修卡后,交由我公司维修部门, 执行保修条例。

#### 9.3 锂电池充电及保养

- 产品内置3.7V 350mAh 锂电池供电,不可拆卸。当产品不 能开机或显示电量为空格时请及时充电。请使用DC 5V 0.5A 的充电适配器对产品充电,充电接口为Type-C。
- 充电时,电池符号滚动显示。充满电后,电池符号显示为满格电量。

#### 注意:

长时间不使用时,先把产品充满电,并每半年再充电一次,以 免电池损坏。

### 9.4 贮存条件、运输及注意事项

- 贮存时应远离振动、强烈磁场、腐蚀性介质、潮湿尘埃,应
   在常温下贮存
- •运输时在保证原包装的状态下,可在三级公路条件下进行。

附表1

| 林樹              | 雨盛生 |            |           | 冲击         | 装置        |            |            |
|-----------------|-----|------------|-----------|------------|-----------|------------|------------|
| 1/347           | 便度利 | D/DC       | D+15      | С          | G         | E          | DL         |
|                 | HRC | 17.9~68.5  | 19.3~67.9 | 20.0~69.5  |           | 22.4~70.7  | 20.6~68.2  |
| 1               | HRB | 59.6~99.6  |           |            | 47.7~99.9 |            | 37.0~99.9  |
| 钢和铸钢            | HRA | 59.1~85.8  |           |            |           | 61.7~88.0  |            |
| N.2.1 H M.7 N.2 | НВ  | 127~651    | 80~638    | 80~683     | 90~646    | 83~663     | 81~646     |
|                 | HV  | 83~976     | 80~937    | 80~996     |           | 84~1042    | 80~950     |
|                 | HS  | 32.2~99.5  | 33.3~99.3 | 31.8~102.1 |           | 35.8~102.6 | 30.6~96.8  |
| 锻钢              | нв  | 143~650    |           |            |           |            |            |
| ムムて日辺           | HRC | 20.4~67.1  | 19.8~68.2 | 20.7~68.2  |           | 22.6~70.2  |            |
| 百壶上具钢           | HV  | 80~898     | 80~935    | 100~941    |           | 82~1009    |            |
|                 | HRB | 46.5~101.7 |           |            |           | C.         |            |
| 不锈钢             | НВ  | 85~655     |           |            |           | NY I       |            |
|                 | HV  | 85~802     |           |            | _0        |            |            |
| 灰铸铁             | НВ  | 93~334     |           |            | 92~326    |            |            |
| 球墨铸铁            | HB  | 131~387    |           |            | 127~364   |            |            |
| 铸铝合金            | HB  | 19~164     |           | 23~210     | 32~168    |            |            |
|                 | HRB | 23.8~84.6  | $\sim$    | 22.7~85.0  | 23.8~85.5 |            | $\wedge$ C |
| 铜锌合金            | HB  | 40~173     |           |            |           |            |            |
| (黄铜)            | HRB | 13.5~95.3  |           | $\sum$     |           |            |            |
| 铜锡合金<br>(青铜)    | нв  | 60~290     |           |            |           |            |            |
| 纯铜              | HB  | 45~315     |           |            |           | 5          |            |
| CY              | ne  | X          |           | cyr        | (e¥       |            |            |

*د*م،

#### 附表2

| 序号 | 材料          | 里氏硬度 HLD | 强度 σ b(MPa) |
|----|-------------|----------|-------------|
| 1  | C 低碳钢       | 350~522  | 374~780     |
| 2  | C 高碳钢       | 500~710  | 737~1670    |
| 3  | Cr 铬钢       | 500~730  | 707~1829    |
| 4  | CrV 铬钒钢     | 500~750  | 704~1980    |
| 5  | CrNi 铬镍钢    | 500~750  | 763~2007    |
| 6  | CrMo 铬钼钢    | 500~738  | 721~1875    |
| 7  | CrNiMo 铬镍钼钢 | 540~738  | 844~1933    |
| 8  | CrMnSi 铬锰硅钢 | 500~750  | 755~1993    |
| 9  | SSST 超高强度钢  | 630~800  | 1180~2652   |
| 10 | SST 不锈钢     | 500~710  | 703~1676    |
|    |             |          |             |
|    |             |          |             |
|    | ON.         | 20       |             |
|    | Jet I       | Act      |             |
| Ċ  | <b>1</b> .  | CAV.     |             |
|    |             |          |             |

D,

cynepolic

D

3

#### 附表3

| and the second second | + 2+ 888               | D.C.(D) (D)                                             | D.15                                           | C C                                                          |                                   |                           |
|----------------------------------------------------------------------------------------------------|------------------------|---------------------------------------------------------|------------------------------------------------|--------------------------------------------------------------|-----------------------------------|---------------------------|
| 昇空冲で                                                                                                    | お装置                    | DC(D)/DL                                                | D+15                                           | L L                                                          | G                                 | E                         |
| 冲击能)<br>冲击体质                                                                                                    | <sup>重</sup><br>贡量     | 11mJ<br>5.5g/7.2g                                       | 11mJ<br>7.8g                                   | 2.7mJ<br>3.0g                                                | 90mJ<br>20.0g                     | 11mJ<br>5.5g              |
| 球头硬度                                                                                                    | 宴:                     | 1600HV                                                  | 1600HV                                         | 1600HV                                                       | 1600HV                            | 5000HV                    |
| 球头直(<br>球头材料                                                                                                    | 至:<br>타:               | 3mm<br>碳化钨                                              | 3mm<br>碳化钨                                     | 3mm<br>碳化钨                                                   | 5mm<br>碳化钨                        | 3mm<br>金刚石                |
| 冲击装]<br>冲击装]                                                                                                    | 置直径:<br>署长度・           | 20mm<br>86(147)/ 75mm                                   | 20mm<br>162mm                                  | 20mm                                                         | 30mm<br>254mm                     | 20mm<br>155mm             |
| 冲击装置                                                                                                    | 1000-<br>雪重量:          | 50g                                                     | 80g                                            | 75g                                                          | 250g                              | 80g                       |
| 试件最大                                                                                                    | 大硬度                    | 940HV                                                   | 940HV                                          | 1000HV                                                       | 650HB                             | 1200HV                    |
| 试件表面平均                                                                                                    | 的粗糙度Ra:                | 1.6µm                                                   | 1.6µm                                          | 0.4µm                                                        | 6.3µm                             | 1.6µm 🔵                   |
| 试件最小<br>可直接测<br>需稳定可<br>需密实精                                                                                                    | 小重量:<br>则量<br>支撑<br>耦合 | >5kg<br>2 ~ 5kg<br>0.05 ~ 2kg                           | > 5kg<br>2 ~ 5kg<br>0.05 ~ 2kg                 | >1.5kg<br>0.5 ~ 1.5kg<br>0.02 ~ 0.5kg                        | >15kg<br>5 ~ 15kg<br>0.5 ~ 5kg    | >5kg<br>2~5kg<br>0.05~2kg |
| 试件最/<br>密实耦合<br>硬化层量                                                                                                    | 小厚度<br>合<br>最小深度 (     | 5mm<br>≥0.8mm                                           | 5mm<br>≥0.8mm                                  | 1mm<br>≥0.2mm                                                | 10mm<br>≥1.2mm                    | 5mm<br>≥0.8mm             |
|                                                                                                    | 0                      |                                                         |                                                | 0                                                            | 球头压痕尺寸                            | t                         |
| 硬度300HV<br>时                                                                                                    | 压痕直径<br>压痕深度           | 0.54mm<br>24µm                                          | 0.54mm<br>24µm                                 | 0.38mm<br>12µm                                               | 1.03mm<br>53µm                    | 0.54mm<br>24µm            |
| 硬度600HV<br>时                                                                                                    | 压痕直径<br>压痕深度           | 0.54mm<br>17µm                                          | 0.54mm<br>17µm                                 | 0.32mm<br>8µm                                                | 0.90mm<br>41µm                    | 0.54mm<br>17µm            |
| 硬度800HV<br>时                                                                                                    | 压痕直径<br>压痕深度           | 0.35mm<br>10um                                          | 0.35mm<br>10um                                 | 0.35mm<br>7um                                                |                                   | 0.35mm<br>10um            |
| 冲击装置                                                                                                    | 适用范围                   | DC 型测量孔<br>或圆柱筒内;<br>DL 型测量细<br>长窄槽或孔;<br>D 型用于常<br>规测量 | , D+15 型接<br>触面细小,<br>加长, 适宜<br>测量沟槽或<br>凹入的表面 | C型冲击力小,<br>对被测表面损代<br>很小,不破坏吗<br>化层,适合测频<br>小轻薄部件及表<br>面硬化层。 | G型测量<br>大厚重及<br>表面较粗<br>粘的铸锻<br>件 | E 型测量硬度极高材料               |
| cy                                                                                                    | 161                    |                                                         | \ c <del>\</del>                               | nei                                                          |                                   |                           |
|                                                                                                    |                        |                                                         |                                                |                                                              |                                   |                           |
|                                                                                                    |                        |                                                         |                                                |                                                              |                                   |                           |
|                                                                                                    | ,eY                    |                                                         |                                                |                                                              |                                   |                           |
| N                                                                                                    |                        |                                                         |                                                |                                                              |                                   |                           |
| CM                                                                                                    |                        |                                                         |                                                |                                                              |                                   |                           |

Q,

U;

| 附表 | 4         |         | \_ cł`              |
|----|-----------|---------|---------------------|
| 序号 | 型 号       | 异型支承环简图 | 备注                  |
| 1  | Z10-15    |         | 测外圆柱面R10~R15        |
| 2  | Z14.5-30  |         | 测外圆柱面 R14.5~R30     |
| 3  | Z25-50    |         | 测外圆柱面 R25~R50       |
| 4  | HZ11-13   |         | 测内圆柱面R11~R13        |
| 5  | HZ12.5-17 |         | 测内圆柱面R12.5~R17      |
| 6  | HZ16.5-30 |         | 测内圆柱面 R16.5~R30 🛛 🕗 |
| 7  | K10-15    |         | 测外球面 SR10~SR15      |
| 8  | K14.5-30  |         | 测外球面 SR14.5~SR30    |
| 9  | HK11-13   |         | 测内球面 SR11~SR13      |
| 10 | HK12.5-17 |         | 测内球面 SR12.5~SR17    |
| 11 | HK16.5-30 | ΨÞ      | 测内球面 SR16.5~SR30    |
| 12 | UN        |         | 测外圆柱面,半径可调R10~∞     |

D,

Ū,

cyneponc

cynepolic

cynepolic

D,

# Contents

3

Ū,

|   | User Instruction                            | 30 |
|---|---------------------------------------------|----|
|   | 1. Packing List                             | 31 |
|   | 2. Summary                                  | 31 |
|   | 2.1 Product Feature                         | 31 |
|   | 2.2 Main Application                        | 32 |
|   | 2.3 Application Range                       | 32 |
|   | 3. Structural Feature and Working Principle | 33 |
|   | 3.1 The Tester                              | 33 |
|   | 3.2 Working Principle                       | 34 |
|   | 4. Specifications                           | 34 |
|   | 5. Preparation and Checking                 | 36 |
|   | 5.1 Preparation                             | 36 |
|   | 5.2 Measuring Method                        | 37 |
|   | 6. Special Tips                             | 40 |
|   | 7. Detailed Operations Instruction          | 41 |
|   | 7.1 Power on/off                            | 41 |
| / | 7.2 Product Description                     | 41 |
|   | 7.3 MENU Function                           | 43 |
|   | cynepolic                                   |    |
|   |                                             |    |

D

|                                                | A      |
|------------------------------------------------|--------|
| 7.4 Auto-off                                   | . 50   |
| 8. Malfunction Analysis and Troubleshooting    | . 50   |
| 9. Maintenance                                 | . 50   |
| 9.1 About the Impact Device                    | . 50   |
| 9.2 About the Device                           | . 51 🦯 |
| 9.3 About the Battery                          | . 51   |
| 9.4 Storage Condition, Transportation and Tips | . 51   |
| Attached Table 1                               | . 52   |
| Attached Table 2                               | . 53   |
| Attached Table 3                               | . 54   |
| Attached Table 4                               | . 55 🧷 |
| whe whe                                        | Jn     |
|                                                |        |
|                                                |        |
|                                                |        |
|                                                |        |
| e.9°                                           |        |
| when when                                      |        |
| $ \land \circ $ $ \land \circ $                |        |
| $(\mathbf{U})$ $(\mathbf{U})$                  |        |
|                                                |        |
|                                                |        |
| 200                                            |        |
| Inet                                           |        |
| $\sim$ C)                                      |        |
| - 29 -                                         |        |
|                                                |        |

#### Product Executive Standard: JB/T 9378-2001 GB/T 17394.4-2014

# **User Instruction**

# Please read this instruction intently before your first utilization.

- 1. Do not disassemble or repair this product by any means. Reforming is not allowed. Keep it properly from children and irrelevant people.
- Do not use it near by plane or medical instrument which could be interfered by electromagnetic radiation of this product. Do not use it in flammable and explosive circumstance.
- 3. Do not throw away the used battery with the normal household waste, please deal with it by nation or local related law and regulations
- If there are any troubles on quality, or any doubts about how to use, please contact that local agent or us, we will solve it as soon as possible.
- 5. The warranty service should be paid for any malfunction beyond the warranty time.
- The warranty service is not available for any of those situations that include: disassembling the product by yourself; transportation damage; improperly keeping; wrong operation and altering warranty card.

Note: the product appearance is subject to the material object, the picture in the instruction is for reference only.

# 1.Packing List

Please check your accessories according to the below list. If there is anything missing, please contact the local agent or manufacturer immediately.

#### Standard configuration

|     | -                |          |          |
|-----|------------------|----------|----------|
| No. | Names            | Quantity | Remark   |
| 1   | The tester       | 1pc      | $\sim c$ |
| 2   | User manual      | 1pc      |          |
| 3   | Container        | 1pc      | No.      |
| 4   | USB Type-C cable | 1pc      |          |

MIEP

cyri

### 2.Summary

# 2.1 Product Feature

- Small size and portable;
- Black and white dot matrix backlit screen;
- Chinese & English display interface;
- Powered by lithium battery;
- DC5V 1A Charging Type-C port;
- Test hardness according to leeb hardness testing principle. Available for many kinds of metal material
- Switch between six hardness units (HL, HRB, HRC, HB, HV, HS, HRA);
- Functions of dormancy, auto-off for power save;
- Software calibration function.

## 2.2 Main Application

- Quick testing on many spots of heavy and thick work-pieces on a large-scale;
- Bearings and other parts;
- Quality control of heat treated parts;
- Hardness testing on lathe guide, automotive chassis;
- Installed machinery or permanently assembled parts;
- Work-piececs with small space, like mold cavity;
- Failure analysis of pressure vessel, steamer motor and its parts;
- Request for standard original record of testing results;
- Material differentiation of metallic warehouse.

### 2.3 Application Range

Refer to attached 1 and 2

cynepoin

### 3.Structural Feature and Working Principle

# 3.1 The Tester

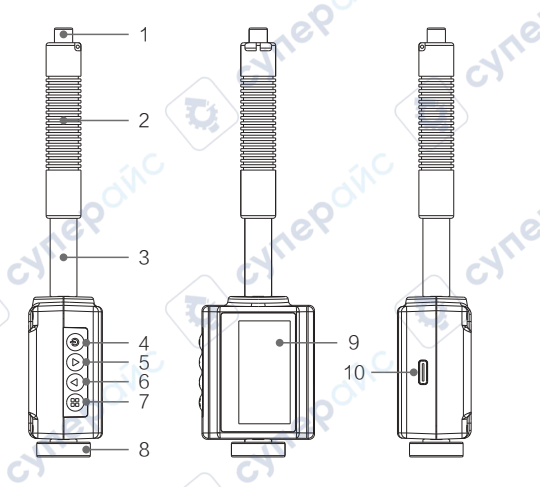

- 1. Release button
- 2. Load-adding sheath
- 3. Conduit
- 4. Back-up ring
- 5. Down key

- 6. Up key
- 7. MENU
- 8. Back-up ring
- 9. LCD display
- 10. Type-C charging port

# 3.2 Working Principle

Under the action of elastic force, the impact body with defined quality impact the surface of sample with a given speed, the hardness value is the ratio of between rebound velocity in where the head had 1mm distance with the surface of sample and impact velocity. Calculation formula as follows:

In this formula:

HL-Leeb hardness value

VB—the rebound velocity of the impact body

VA-the impact velocity

The output signal refers to the demonstrating chart in right side:

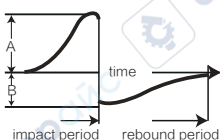

HI = 1000

### 4.Specifications

Reading error and repeatability(chart 2)

| No. | Impact-<br>device Type | Hardness Value<br>for Standard Leeb<br>Hardness Sample | Reading<br>Error    | Reading<br>Repeatability |
|-----|------------------------|--------------------------------------------------------|---------------------|--------------------------|
| 1   | D                      | 760 ± 30HLD<br>530 ± 40HLD                             | ±6 HLD<br>±10 HLD   | 6 HLD<br>10 HLD          |
| 2   | DC                     | 760 ± 30HLDC<br>530 ± 40HLDC                           | ±6 HLDC<br>±10 HLDC | 6 HLDC<br>10 HLDC        |
| 3   | DL                     | 878 ± 30HLDL<br>736 ± 40HLDL                           | ± 12 HLDL           | 12 HLDL                  |
| 4   | D+15                   | 766 ± 30HLD+15<br>544 ± 40HLD+15                       | ± 12 HLD+15         | 12 HLD+15                |
| 5   | G                      | 590 ± 40HLG<br>500 ± 40HLG                             | ± 12 HLG            | 12 HLG                   |
| 6   | R                      | 725 ± 30HLE<br>508 ± 40HLE                             | ±12 HLE             | 12 HLE                   |
| 7   | с                      | 822 ± 30HLC<br>590 ± 40HLC                             | ± 12 HLC            | 12 HLC                   |

#### Technology specifications

| ITEM                                | SW-6200                                                                                                    |
|-------------------------------------|----------------------------------------------------------------------------------------------------|
| Display screen                      | 1.77 inch 128*64 black and white dot matrix screen                                                                                                    |
| Language                            | Chinese/English                                                                                                    |
| Impact device                       | Standard type D                                                                                                    |
| Measuring range                     | 170~960HLD                                                                                                    |
| Reading error                       | ±6HL @760HLD, ±10HL @530HLD                                                                                                    |
| Standard<br>hardness sample         | Optional                                                                                                    |
| Measuring<br>direction              | Vertical down, diagonal down, horizontal, diagonal up, or vertical up                                                                                                    |
| Hardness<br>measuring<br>material   | Steel and cast steel, Alloy tool steel, Stainless steel,<br>Gray cast iron, Nodular cast iron, Cast aluminum alloy,<br>Copper-zinc alloy (Brass), Copper-tin alloy (Bronze),<br>Copper, Forged steel                                                     |
| Intensity<br>measuring<br>material  | Low carbon steel, High carbon steel, Chromium<br>steel, Chromium vanadium steel, Chromium nickel<br>steel, Chromium molydenum steel, Chromium<br>nickel molydenum steel, Chromium manganese<br>silicon steel, Ultra high strength steel, Stainless steel |
| Hardness unit                       | HL, HB, HRB, HRC, HRA, HV, HS                                                                                                    |
| Battery                             | Built-in 350mAh lithium battery                                                                                                    |
| Battery<br>working life             | 11 hours                                                                                                    |
| Charging specification              | DC 5V 500mAh Type-C USB port                                                                                                    |
| Work<br>environment                 | No strong vibration, strong magnetic field, corrosive medium and serious dust in the surrounding environme                                                                                                    |
| Working temperature<br>and humidity | 0°C ~ 40°C, 10% ~ 80%RH                                                                                                    |
| Storage temperature and humidity    | -10°C~50°C, 10%~70%RH                                                                                                    |
| Dimension                           | 165 x 42 x 27.5mm                                                                                                    |

сУ,

T

# 5.Preparation and Checking

# 5.1 Preparation

# (1) The surface condition of sample should be eligible in attached table 3:

- The temperature on the surface should be below 120°C;
- The tested surface must have metallic luster and be flat, smooth, and no greasy dirt;
- Request of sample weight: No back-up for the sample when its weight is greater than 5kg; Back-up support for samples with the weight of 2-5kg, overhanging part or thin-wall samples, in order not to cause sample's transformation, bend and movement. For middle size sample, put it over flat, solid surface completely reposefully.
- Curved sample: It's better that the tested face is plane.
   Small or shaped back-up ring is used for samples of which the radius of curvature is below 30mm(D, DC, D+15, C, E, DL type impact device) and below 50mm (Gtype impact device);

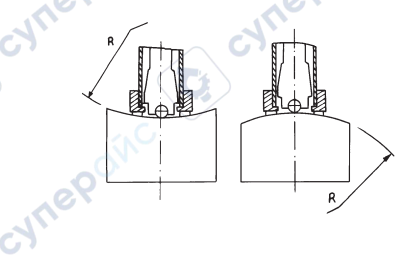

- The proper thickness is requested and the minimum thickness should be eligible in attached table 3;
- The hardened layer of samples should be eligible in attached table 3;
- Coupling: The light-duty sample must be coupled tightly with solid bearing part, the coupling surfaces with a little coupling agent should be flat, smooth, and are vertical with testing direction. For extensive sheet material, pole and curved samples, strengthen or support the tested spot on back for accurate testing value, in spit of its high weight and large thickness which can cause transformation and unstability;
   The sample's magnetism should be below 30 gauss.

# (2) Testing Condition Setting: Refer to <7.3 chapter >

## 5.2 Measuring Method

First, use random hardness test block for verification, the reading error and repeatability should be below the defined value in chart 2.

#### Attention:

The hardness value of the random hardness test block is the arithmetic mean value of five readings, those readings comes from the calibrated Leeb hardness tester which test in straight down direction. Standardize it with calibration function if this mean value is out of limits.

# (1) Activation

• Short press 🕑 key to start to test.

# (2) Loading

 Push the load-adding sheath down to lock the impact body and complete the loading.

# (3) Location

cynepc

cyneP

 According to the chosen testing direction, press tightly the back-up ring on the sample's surface which is vertical with the impact direction.

# (4) Testing

- Press the release button to test. The sample, the impact device and operator, all should be unmovable and jarless, and the force direction should go through the device's axis;
- Each single spot should be tested for five times. The difference value should not beyond ± 15HL of the mean value;
- The distance between any two indentation centers or any indentation center and the edge of sample should be eligible in chart 3;
- To special material, comparative trial is necessary for related conversion relation which is to converse accurately Leeb hardness value into different hardness value. The way is: utilize standardized Leeb hardness tester and related tester on one same sample. For every single hardness value, five tested value are needed homogeneously around over three hardened indentation spots, use the mean value of Leeb hardness value and related mean value to make comparative curve which at least need over three group datum.

| Impact device | distance between<br>any two indentation<br>centers | distance between<br>indentation center<br>and edge of sample |
|---------------|----------------------------------------------------|--------------------------------------------------------------|
|               | no less than (mm)                                  | no less than (mm)                                            |
| D, DC         | 3                                                  | 5                                                            |
| DL            | <u> </u>                                           | 5                                                            |
| D+15          | 3                                                  | 5                                                            |
| G             | 4                                                  | 8                                                            |
| E             | 3                                                  | 5                                                            |
| C             | 2                                                  | 4                                                            |

# (5) Tested Value

- Leeb hardness testing value is a mean value of many valid tested value.
- The hardness value shows before the Leeb hardness unit HL, different value for different impact device.

### 6. Special Tips

cynepolic

- Currently, this device only support D type impact device, please do not use others;
- In general, the current reading can not be saved if the set impact times are not reached;
- Can not set Hardness pattern(the cursor automatically skips the Hardness pattern) when Intensity pattern is already set;
  - Not all materials are useful for all hardness patterns, it will converse into Leeb HL automatically if material is changed. So the first setting of testing conditions is to set Material, then Hardness pattern.

# 7.Detailed Operations Instruction

# 7.1 Power on/off

On: Short press 🕑 key to start the device;

Off: Long press () key for two seconds to power off. Long press () key for four seconds to restart; Auto-off: Auto-off without operations in five minutes. Forced shutdown: Long press () for more than ten seconds to shut down.

# 7.2 Product Description

On screen is the main display interface after power-on, as follows:

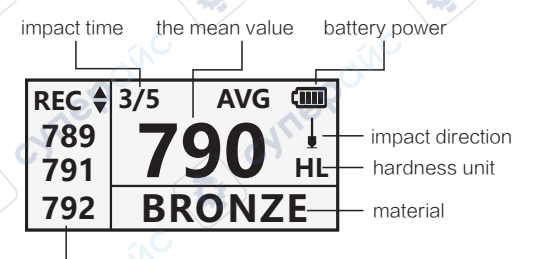

the current tested value

# (1) Instruction About the Main Interface

3

Battery power: Left power Impact direction: Current impact direction Mean value: Current mean value Hardness unit: Current hardness unit of reading Tested value: Current single tested value Material: Current set material Impact time: It's the whole impact time in testing mode that is completed.

# (2) Operation

cynepoinc

Go through testing in main interface where shows the current tested value and mean value, the impact time increase by 1 at the same time. The device sounds "beep beep" when the impact time goes up to limit that is set.

# 7.3 MENU Function

In the main interface state, short press the key to enter the menu. There are six menu options. TEST RECORD is the default option for entering the menu.

curie

TEST RECORD MATERIAL AVERAGE OF COUNTS UNIT DIRECTION CALIBRATION HARDNESS/STRENGTH

#### TEST RECORD

MATERIAL

### AVERAGE OF COUNTS

1>Press 
key to enter the menu;

2>Press O V key to select options;

3>Press 🕑 key to return to the main interface.

#### Attention:

For special material, this conversion is a relative relation based on lots of tests of Leeb and others hardness. According to this relation, the device automatically converse Leeb hardness value into others hardness value.

# (1) Data storage record

Display the stored data;

The instrument will automatically store the data of each measurement. It stores a maximum of 10 units data, more than 10 will automatically overwrite the first data, record from scratch.

| TEST | RECORD                                       |                                                                                                  |
|------|----------------------------------------------|--------------------------------------------------------------------------------------------------|
| MATE | RIAL                                         |                                                                                                  |
| AVER | AGE OF COUNTS                                |                                                                                                  |
|      | <u> </u>                                     | 0                                                                                                |
| 01   | 002 HL                                       |                                                                                                  |
| 02   | 003 HL 🖯 🔿                                   |                                                                                                  |
| 03   | 004 HL 🚺                                     |                                                                                                  |
| 04   | 005 HL                                       |                                                                                                  |
|      | TEST<br>MATE<br>AVER<br>01<br>02<br>03<br>04 | TEST RECORD<br>MATERIAL<br>AVERAGE OF COUNTS<br>01 002 HL<br>02 003 HL<br>03 004 HL<br>04 005 HL |

1>Press 🕀 key to enter Record details;

2>Press ( vey to select options/change pages;

CNILE

3>Press 💩 key to return.

cynepoinc

# (2) Testing Material Setting

- [HARDNESS/STRENGTH] The following optional materials are displayed when HARDNESS is set:
  - 1. ST & CST 2. CWT ST 3. SS 4. GC IRON
  - 5. NC IRON

6. C ALUM 7. BRASS 8. BRONZE 9. COPPER 10. FORGED ST

cyne

TEST RECORD

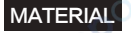

AVERAGE OF COUNTS

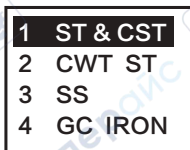

1>Press ⊕ key to enter the MENU page. The default option is MATERIAL. Press ⊕ key again to enter the MATERIAL page;

2>Press O vertex key to select material, and press key to confirm;

3>Press 🕑 key to return to the main interface.

 [ HARDNESS/STRENGTH ] The following optional materials are displayed when STRENGTH is set;

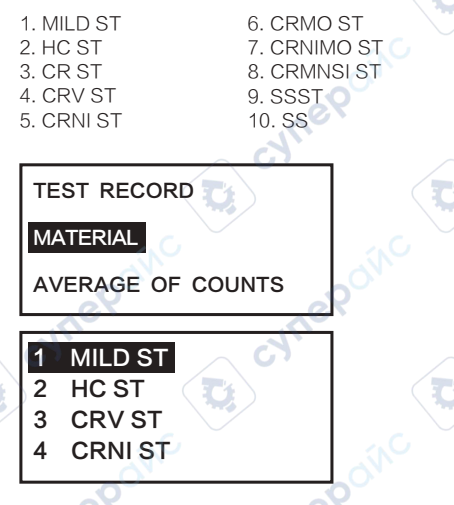

cyne

- 1>Press key to enter the menu page. The default option is MATERIAL. Press key again to enter the MATERIAL page;
- 2>Press 🛇 文 key to select material, and press 🕀 key to confirm;
- 3>Press 🕑 key to return to the main interface.

#### Attention:

- The hardness unit converse into HL unit automatically after changing material setting.
- 2. Please set material, then hardness unit.

# (3) Average Time Setting

Alter average time in the range of 1~32 times.

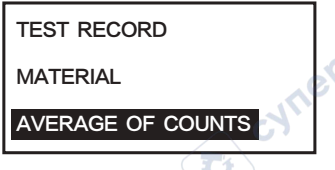

1>Press 🕀 key to enter the menu;

2>Press S S key to select AVERAGE OF COUNTS and then press ⊕ key to enter the setting page. Press S S key to set the average time and then press ⊕ key to confirm.

3>Press 🕑 key to return to the main interface.

# (4) Hardness Pattern Setting

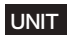

DIRECTION

CALIBRATION

Attention: Can not set Hardness pattern(the cursor automatically skips the Hardness pattern) when Intensity pattern is already set:

1>Press 🕕 key to enter the menu;

2>Press S S key to select UNIT and then press ⊕ key to enter the setting page. Press S S key to set the hardness pattern and then press ⊕ key to confirm.
3>Press S key to return to the main interface.

# (5) Impact Direction Setting

### UNIT

### DIRECTION

CALIBRATION

1>Press 🕀 key to enter the menu;

CUTIC

3>Press 🕑 key to return to the main interface.

# (6) Self-calibration

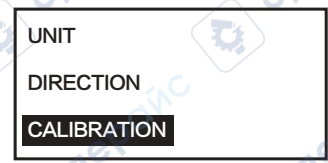

1>Press 
key to enter the menu;

3>Press 🕑 key to return to the main interface,

# (7) HARDNESS/STRENGTH Setting

### HARDNESS/STRENGTH

LANGUAGE

- 1>Press 🕀 key to enter the menu;
- 2>Press S S key to select HARDNESS/STRENGTH and then press ⊕ key to enter the setting page. Press S S key to choose HARDNESS or STRENGTH and then press ⊕ key to confirm.
- 3>Press 🕐 key to return to the main interface.

# (8) LANGUAGE Setting

HARDNESS/STRENGTH

1>Press 🕀 key to enter the menu;

3>Press 🕖 key to return to the main interface.

# 7.4 Auto-off

- The function of auto-off for saving power; the device will turn itself off without any operation in five minutes;
- On screen shows LOW signal 
  when power is low, and shut it down automatically.

### 8.Malfunction Analysis and Troubleshooting

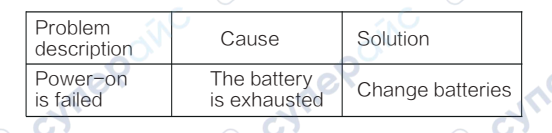

# 9.Maintenance

## 9.1 About the Impact Device

- Clean the conduit and the impact body of the impact device with nylon brush after utilization 1000~2000 times. First screw the back-up ring off, pick the impact body out, screw nylon brush inside conduit counterclockwise till the end, then pull it out. Repeat 5 times, then put the impact body and back-up ring on;
- Release the impact body after using;
- All kinds of lubricant are not allowed inside the impact device.

# 9.2 About the Device

- Testing the standard Rockwell hardness block, all errors are more than 2HRC, the possible reason is the wear-out-failure of the head, changing it or the impact body should be considered;
- When the tester appears other abnormal phenomenon, please do not remove or adjust any fixed assembly parts. Please fill out the warranty card and submit it to our maintenance department to implement the warranty regulations.

### 9.3 About the Battery

- The product is powered by 3.7V 350mAh lithium battery, which is not removable. When the product cannot be turned on or the power display is blank, please charge it in time. Please use the DC 5V 0.5A charging adapter to charge the product, and the charging interface is Type-C.
- When charging, battery symbol scrolls through. When fully charged, the battery symbol is displayed as full battery mm.

#### Attention:

When not used for a long time, fully charge the product and recharge it every six months to avoid battery damage.

### 9.4 Storage Condition, Transportation and Tips

- Store it in normal temperature and far away vibration, strong magnetic field,corrosive medium, humidity and dust;
- Transport it with original package in three-class highway.

D,

cynepolic

| Motorial                     | Linit |            |           | Impact     | device    |            | <b>3</b> / |   |
|------------------------------|-------|------------|-----------|------------|-----------|------------|------------|---|
| wateria                      |       | D/DC       | D+15      | С          | G         | E          | DL         | 1 |
|                              | HRC   | 17.9~68.5  | 19.3~67.9 | 20.0~69.5  | 1         | 22.4~70.7  | 20.6~68.2  | 1 |
|                              | HRB   | 59.6~99.6  |           |            | 47.7~99.9 |            | 37.0~99.9  | 1 |
| Steel/                       | HRA   | 59.1~85.8  |           |            | 0         | 61.7~88.0  |            | 1 |
| Cast steel                   | HB    | 127~651    | 80~638    | 80~683     | 90~646    | 83~663     | 81~646     |   |
|                              | HV    | 83~976     | 80~937    | 80~996     |           | 84~1042    | 80~950     |   |
|                              | HS    | 32.2~99.5  | 33.3-99.3 | 31.8~102.1 |           | 35.8~102.6 | 30.6~96.8  |   |
| Forged<br>steel              | HB    | 143~650 (  | 1         |            |           |            |            | 1 |
| Alloved                      | HRC   | 20.4~67.1  | 19.8~68.2 | 20.7~68.2  |           | 22.6~70.2  | /          | 1 |
| Tool steel                   | HV    | 80~898     | 80~935    | 100~941    |           | 82~1009    |            | 1 |
|                              | HRB   | 46.5~101.7 |           |            |           | N          |            | 1 |
| Stainless<br>steel           | HB    | 85~655     |           |            | 5         |            |            | 1 |
|                              | HV    | 85~802     |           |            |           |            |            | 1 |
| Gray Cast<br>iron            | HB    | 93~334     |           | 20         | 92~326    |            | 2          |   |
| Nodular Cast<br>iron         | HB    | 131~387    |           | 01         | 127~364   |            |            |   |
| Cast                         | HB    | 19~164     |           | 23~210     | 32~168    |            |            | 1 |
| aluminum<br>alloy            | HRB   | 23.8~84.6  | $\sim$    | 22.7~85.0  | 23.8~85.5 |            | /          | 1 |
| Copper-                      | HB    | 40~173     |           |            | 1         | G          |            | 1 |
| zinc alloy<br>(Brass)        | HRB   | 13.5~95.3  |           |            |           | ·          |            | 1 |
| Copper-tin<br>alloy (Bronze) | нв    | 60~290     |           |            | 2         |            |            | 1 |
| Copper 🔨                     | HB    | 45~315     |           |            |           |            |            | 1 |

3

Ū,

cynepowc

cynepolic

Q

| No. | Material          | HLD     | σ b(MPa)  |            |
|-----|-------------------|---------|-----------|------------|
| 1   | mild steel        | 350~522 | 374~780   |            |
| 2   | high carbon steel | 500~710 | 737~1670  |            |
| 3   | chrome steel      | 500~730 | 707~1829  | ~e         |
| 4   | Cr-V steel        | 500~750 | 704~1980  |            |
| 5   | Cr-Ni steel       | 500~750 | 763~2007  |            |
| 6   | Cr-Mo steel       | 500~738 | 721~1875  |            |
| 7   | Cr-Ni-Mo steel    | 540~738 | 844~1933  |            |
| 8   | Cr-Mn-Si steel    | 500~750 | 755~1993  |            |
| 9   | SSST steel        | 630~800 | 1180~2652 | <u>~</u> e |
| 10  | SST steel         | 500~710 | 703~1676  |            |

У.

D;

cynepolic

| Shaped impact device                                                       | DC(D)/DL                  | D+15                      | С                                 | G                          | E                         |
|----------------------------------------------------------------------------|---------------------------|---------------------------|-----------------------------------|----------------------------|---------------------------|
| impact energy                                                              | 11mJ                      | 11mJ                      | 2.7mJ                             | 90mJ                       | 11mJ                      |
| impact body quality                                                        | 5.5g/7.2g                 | 7.8g                      | 3.0g                              | 20.0g                      | 5.5g                      |
| bulb-head hardness                                                         | 1600HV                    | 1600HV                    | 1600HV                            | 1600HV                     | 5000HV                    |
| bulb-head diameter                                                         | 3mm                       | 3mm                       | 3mm                               | 5mm                        | 3mm                       |
| bulb-head material                                                         | tungsten<br>carbide       | tungsten<br>carbide       | tungsten<br>carbide               | tungsten<br>carbide        | adamas                    |
| impact device<br>diameter                                                  | 20mm                      | 20mm                      | 20mm                              | 30mm                       | 20mm                      |
| impact device<br>length                                                    | 86(147)/<br>75mm          | 162mm                     | 141mm                             | 254mm                      | 155mm                     |
| impact device<br>quality                                                   | 50g                       | 80g                       | 75g                               | 250g                       | 80g                       |
| sample max<br>hardness                                                     | 940HV                     | 940HV                     | 1000HV                            | 650HV                      | 1200HV                    |
| sample surface mean roughness                                              | 1.6µm                     | 1.6µm                     | 0.4µm                             | 6.3µm                      | 1.6µm                     |
| sample min quality<br>testing directly<br>stable support<br>tight coupling | >5kg<br>2~5kg<br>0.05~2kg | >5kg<br>2~5kg<br>0.05-2kg | >1.5kg<br>0.5~1.5kg<br>0.02~0.5kg | >15kg<br>5~15kg<br>0.5~5kg | >5kg<br>2~5kg<br>0.05~2kg |
| sample min thickness<br>tight coupling<br>harden layer min depth           | 5mm<br>≥0.8mm             | 5mm<br>≽0.8mm             | 1mm<br>≽0.2mm                     | 10mm<br>≽1.2mm             | 5mm<br>≥0.8mm             |
|                                                                            | bulb-                     | head indenta              | ation dimensi                     | on                         | /                         |
| hardness 300HV<br>indentation diameter<br>indentation depth                | 0.54mm<br>24µm            | 0.54mm<br>24µm            | 0.38mm<br>12µm                    | 1.03mm<br>53µm             | 0.54mm<br>24µm            |
| hardness 600HV<br>indentation diameter<br>indentation depth                | 0.54mm<br>17µm            | 0.54mm<br>17µm            | 0.32mm<br>8µm                     | 0.90mm<br>41µm             | 0.54mm<br>17µm            |
| hardness 800HV<br>indentation diameter<br>indentation depth                | 0.35mm<br>10µm            | 0.35mm<br>10µm            | 0.35mm<br>7µm                     |                            | 0.35mm<br>10µm            |

7

.

the range of impact device application:

DC-type for hole or inner cylindrical surface;

DL-type for spindly narrow groove or hole;

D-type for regular testing;

D+15 for groove or sunken surface due to its smaller contact area and lengthening; C-type for hardened layer and samples with minor diameter and thinner wall due to its smaller impact force which usually cause damage on surface;

G-type for larger thickness and more rough casting samples;

E-type for highest hardness materials.

T

Ţ

| No. | Model No. | Shaped back-up<br>ring sketch | Remark                                                          |      |
|-----|-----------|-------------------------------|-----------------------------------------------------------------|------|
| 1   | Z10-15    |                               | test outside cylindrical<br>surfaceR10~R15                      |      |
| 2   | Z14.5-30  |                               | test outside cylindrical<br>surfaceR14.5~R30                    | 110  |
| 3   | Z25-50    | Tt C7                         | test outside cylindrical<br>surfaceR25~R50                      |      |
| 4   | HZ11-13   |                               | test inner cylindrical<br>surfaceR11~R13                        |      |
| 5   | HZ12.5-17 |                               | test inner cylindrical<br>surfaceR12.5~R17                      |      |
| 6   | HZ16.5-30 | cyne                          | test inner cylindrical surfaceR16.5~R30                         | J.Le |
| 7   | K10-15    |                               | test outside sphere<br>surfaceSR10~SR15                         |      |
| 8   | K14.5-30  |                               | test outside sphere<br>surfaceSR14.5~SR30                       |      |
| 9   | HK11-13   | 40                            | test inner sphere<br>surfaceSR11~SR13                           |      |
| 10  | HK12.5-17 | $\bigcirc$                    | test inner sphere<br>surfaceSR12.5~SR17                         |      |
| 11  | HK16.5-30 |                               | test inner sphere<br>surfaceSR16.5~SR30                         |      |
| 12  | UN        |                               | test outside cylindrical<br>surface, adjustable<br>radius R10~∞ |      |
| স   | 10        |                               |                                                                 |      |

3

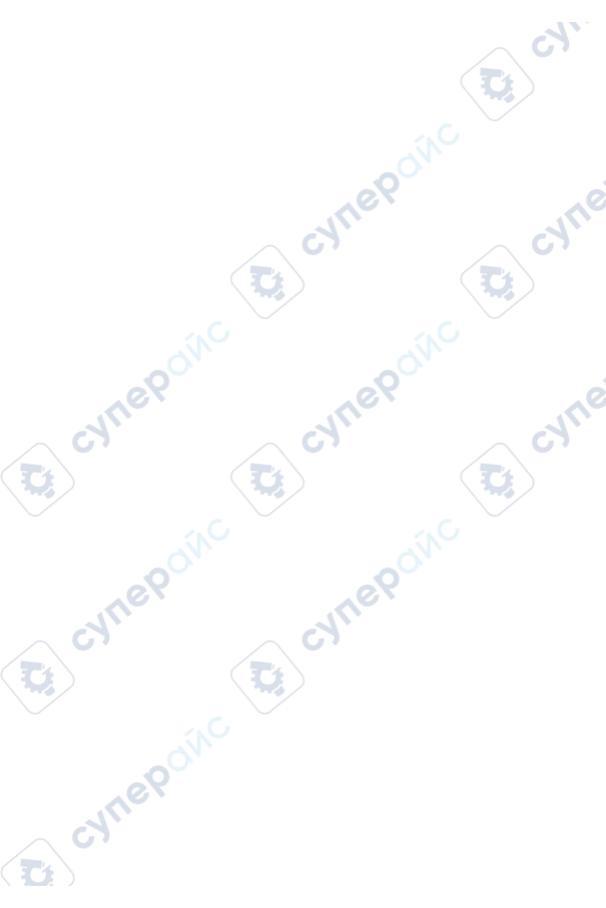

### 深达威科技(广东)股份有限公司 Sndway Technology (Guangdong) Co., LTD

cynepolic

cynepo

:ynepolic

cynep

;yne

cyne

地 址: 东莞市虎门镇虎门团结路58号深达威科技园 Add: Sndway Science & Technology Industrial Park, 58 Tuanjie Road, Humen 523930, Dongguan, China